## **Shop Online at Ingle Supply Co.**

## **Instructions:**

First open your Internet Browser. (IE Chrome Firefox 👸 etc.)

Type in the following at the address bar: <u>www.inglesupply.com</u> hit enter or Go. This will take you to our home page. Click on the text that says "Visit our Online Shopper" and you will be taken to our shopper page that looks like what you see below:

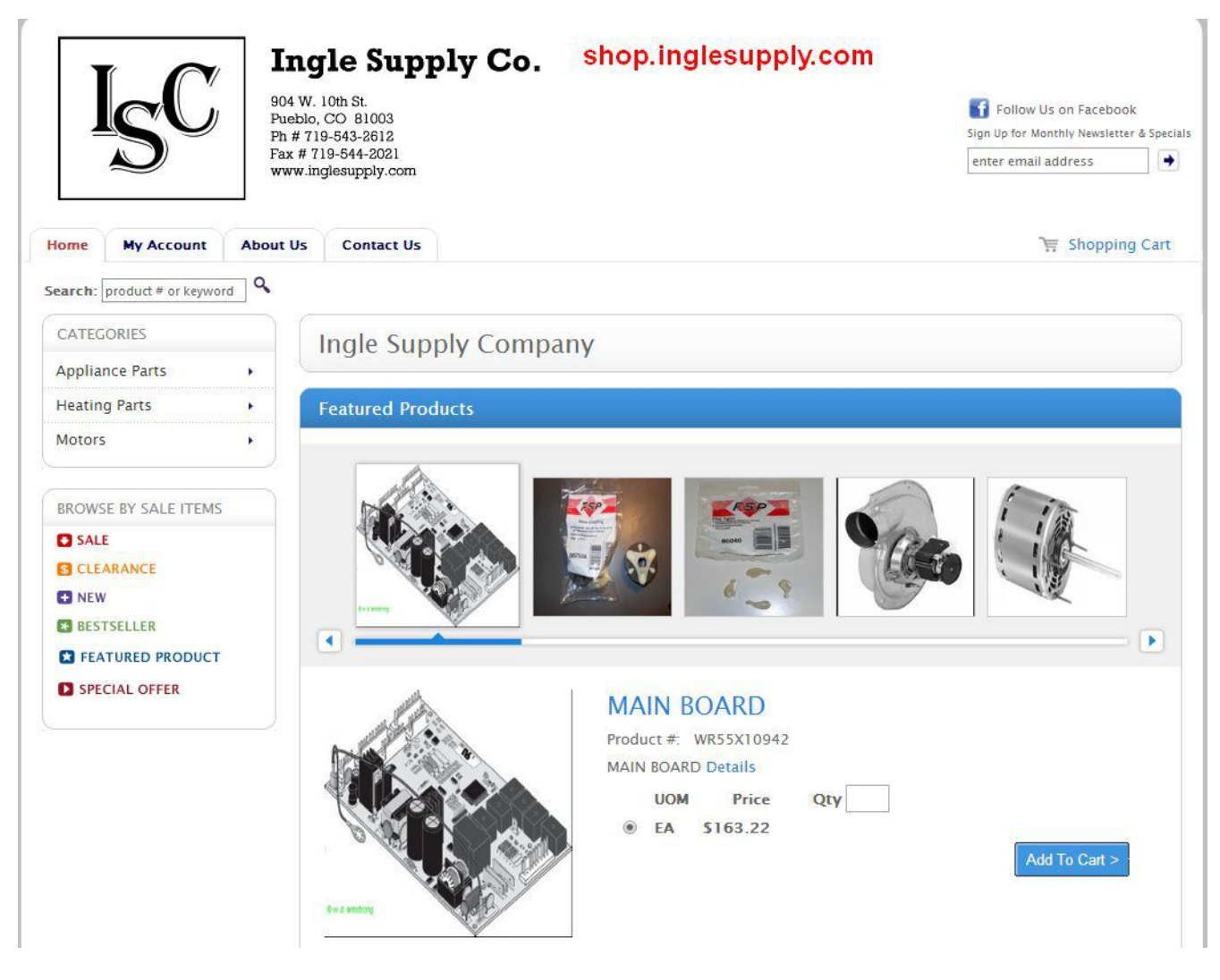

Click the "My Account" tab in the top left under our logo.

| Isc                       | Ingle Supply Co.         shop.inglesupply           904 W. 10th St.         904 W. 10th St.           Pueblo, CO 81003         Click "My Account" tab | <b>Y. COM</b>       |
|---------------------------|----------------------------------------------------------------------------------------------------|---------------------|
|                           | Fax # 719-544-2021<br>www.inglesupply.com                                                                                                    | enter email address |
| Home My Account           | About Us Contact Us                                                                                                    | ि Shopping Cart     |
| Search: product # or keyw | ord Q                                                                                                    |                     |
| CATEGORIES                | Ingle Supply Company                                                                                                    |                     |
| Appliance Parts           |                                                                                                    |                     |

Type in your Username and Password here and click the Login button. This information is unique to your company, please keep it secure. We can issue multiple log in's for your company if you desire.

| Ingle Supply Co.<br>904 W. 10th St.<br>Pueblo, CO 81003<br>Ph # 719-543-2612<br>Fax # 719-544-2021<br>www.inglesupply.com                                                                                                    | Follow Us on Facebook<br>Sign Up for Monthly Newsletter & Specials<br>enter email address |
|----------------------------------------------------------------------------------------------------|-------------------------------------------------------------------------------------------|
| Home My Account About Us Contact Us                                                                                                    | ិដ្ដ Shopping Cart                                                                        |
| Search: product # or keyword Search: product # or keyword Search: product |                                                                                           |
| Account Login<br>Username                                                                                                    |                                                                                           |
| Password                                                                                                    |                                                                                           |
| Login ><br>*Please contact us if you need to create an<br>account.<br>Forget your password?                                                                                                    |                                                                                           |
| Inform e-Commerce Version 20.0.87.87 - Developed by DDI System LLC                                                                                                    | Copyright © 2009 - All Rights Reserved                                                    |

Here is the welcome page after logging in. From this page you can navigate to many areas to get the information you need. You can access your account and look at invoices, open orders and account balances. You can browse inventory and check price and availability.

| I <sub>S</sub> C            | 904 W.<br>904 W.<br>Pueblo,<br>Ph # 71<br>Fax # 7<br>www.in | 10th St.<br>CO 81003<br>9-543-2612<br>19-544-2021<br>glesupply.com | oly Co.      |                |           | Follow Us on Facebook<br>Sign Up for Monthly Newsletter & Specials<br>enter email address |
|-----------------------------|-------------------------------------------------------------|--------------------------------------------------------------------|--------------|----------------|-----------|-------------------------------------------------------------------------------------------|
| Home My Account             | About Us                                                    | Contact Us                                                         | Order Info 🔻 | Invoice Info 🔻 | Order Pad | ि Shopping Cart<br>Welcome Valued , Customer   Logout                                     |
| Order Status                |                                                             |                                                                    |              |                |           | 🔀 Email                                                                                   |
| Search Criteria<br>Order #: | Start                                                       | Date:                                                              | End Date     |                | Search    | View # of Rows 25 •                                                                       |
| Currently there an          | e no open order                                             | s for the dates sp                                                 | ecified.     |                |           |                                                                                           |

Invoice Summary shows open Invoices. Invoice History shows paid invoices. If you are missing an invoice, you can have it e-mailed directly to you.

| Ī                              | SC                  | 904 W.<br>Pueblo,<br>Ph # 71<br>Fax # 7<br>www.in | <b>Jle Supp</b><br>10th St.<br>CO 81003<br>9-543-2612<br>19-544-2021<br>glesupply.com | oly Co.                     |                                        |                           | Fol<br>Sign Up 1<br>enter e | low Us on Facebook<br>or Monthly Newsletter & Specia<br>mail address |
|--------------------------------|---------------------|---------------------------------------------------|---------------------------------------------------------------------------------------|-----------------------------|----------------------------------------|---------------------------|-----------------------------|----------------------------------------------------------------------|
| Home                           | My Account          | About Us                                          | Contact Us                                                                            | Order Info 🔻                | Invoice Info 👻                         | Order Pad                 |                             | 🖙 Shopping Cart                                                      |
| Search: p                      | product # or keywor | d Q                                               |                                                                                       |                             | > Invoice Summary<br>> Invoice History |                           | Welcome Val                 | ued , Customer   Logo                                                |
| Search C<br>Invoice #<br>Selec | t Invoic            | :e #                                              | Year 2014 •                                                                           | Search                      | P/O Number                             | Age                       | Invoice Amt                 | /iew # of Rows 25 ¥                                                  |
| 0                              | P1506               | 5                                                 | 520091                                                                                | 03/21/2014                  |                                        | -20                       | \$15.88                     | \$0.00                                                               |
| <u></u>                        |                     |                                                   | Inform e-Commerce                                                                     | Version 20.0.87.87 - Develo | uped by DDI System LLC Copyri          | ght © 2009 - All Rights ) | Reserved                    |                                                                      |

To browse Inventory, simply type a part number, a description or even a length in the search box here.

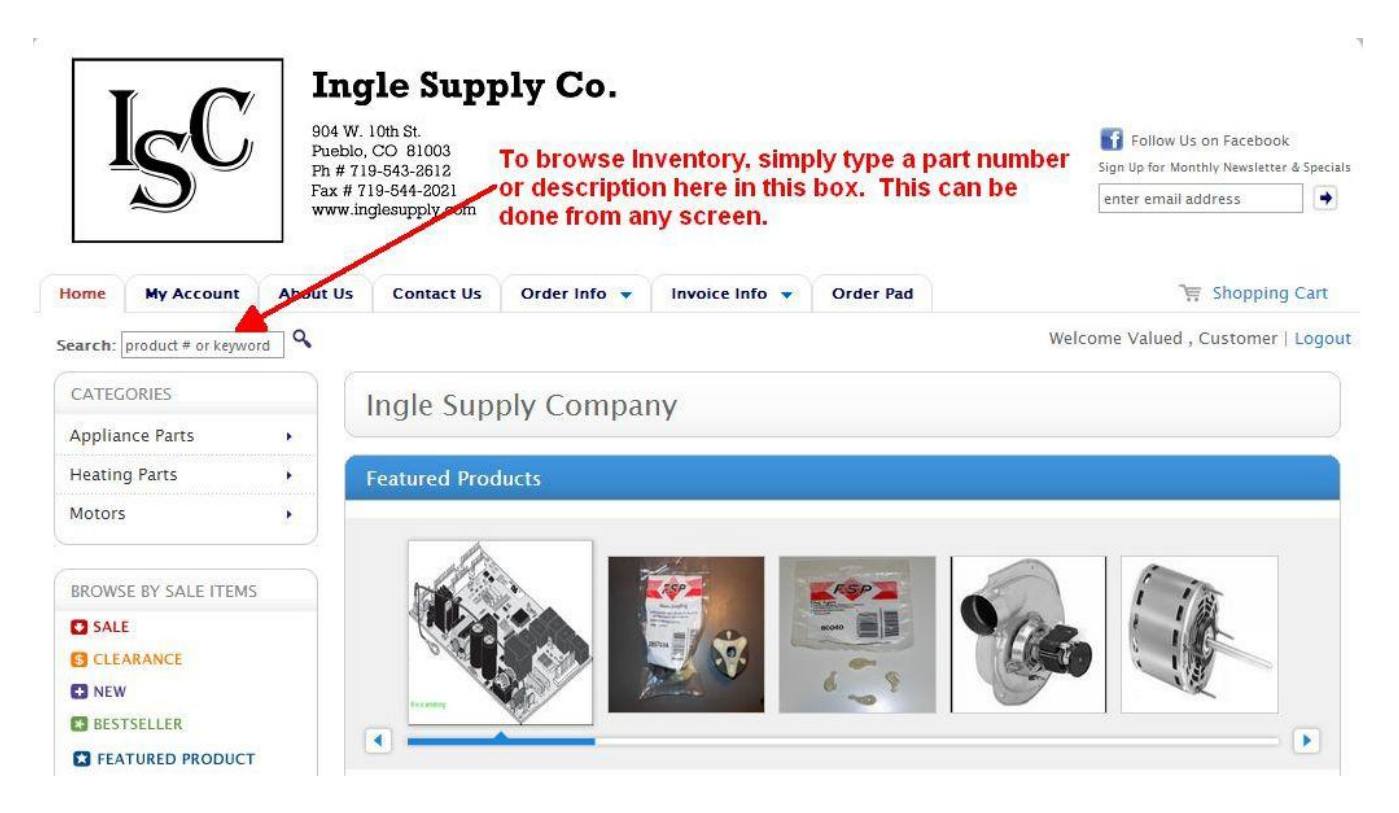

Results will vary depending on the search terms. You can click on a part number for stock availability or add the item directly to an order.

| IO                        | II 🗸                            | ngle S <sup>.</sup>                                                             | upply Co                                          |                                                                                         |                                                                                         |
|---------------------------|---------------------------------|---------------------------------------------------------------------------------|---------------------------------------------------|-----------------------------------------------------------------------------------------|-----------------------------------------------------------------------------------------|
| ISU                       | 904<br>Pue<br>Ph ;<br>Fax<br>ww | W. 10th St.<br>blo, CO 8100<br># 719-543-261<br># 719-544-20:<br>w.inglesupply. | a Enter a<br>corder ti<br>com the iten<br>availab | quantity and click add to<br>his item directly or click<br>n number for stock<br>ility. | Follow Us on Facebook<br>Sign Up for Monthly Newsletter & Specia<br>enter email address |
| Home My Account           | About U                         | Js Conta                                                                        | ct Us Order Info                                  | ▼ Invoice Info ▼ Order Pad                                                              | 🖙 Shopping Cart                                                                         |
| Search: product # or keyv | word                            |                                                                                 | 1                                                 |                                                                                         | Welcome Valued , Customer   Logou                                                       |
| CATEGORIES                |                                 | Results                                                                         | oump                                              |                                                                                         | ltems Per Page: 25 🔻                                                                    |
| Appliance Parts           | 28                              |                                                                                 |                                                   | 22 <sub>110</sub>                                                                       | e Pagelof7 <u>1234567</u> 🥑                                                             |
| Heating Parts             | •                               |                                                                                 | Product #                                         | Description                                                                             | Pricing Quantity                                                                        |
| Motors                    | *                               | No Image<br>Available                                                           | 137108000                                         | WASHER PUMP                                                                             | \$43.69/EA 1 Add >                                                                      |
| BROWSE BY SALE ITEM       | MS                              | No Image<br>Available                                                           | 137221600                                         | WASHER PUMP                                                                             | \$41.86/EA Add >                                                                        |
| SALE                      |                                 |                                                                                 |                                                   |                                                                                         |                                                                                         |
| CLEARANCE                 |                                 | No Image<br>Available                                                           | 137240800                                         | WASHER PUMP F/L                                                                         | \$54.04/EA Add >                                                                        |

When you have entered all your items to order, click "Check Out".

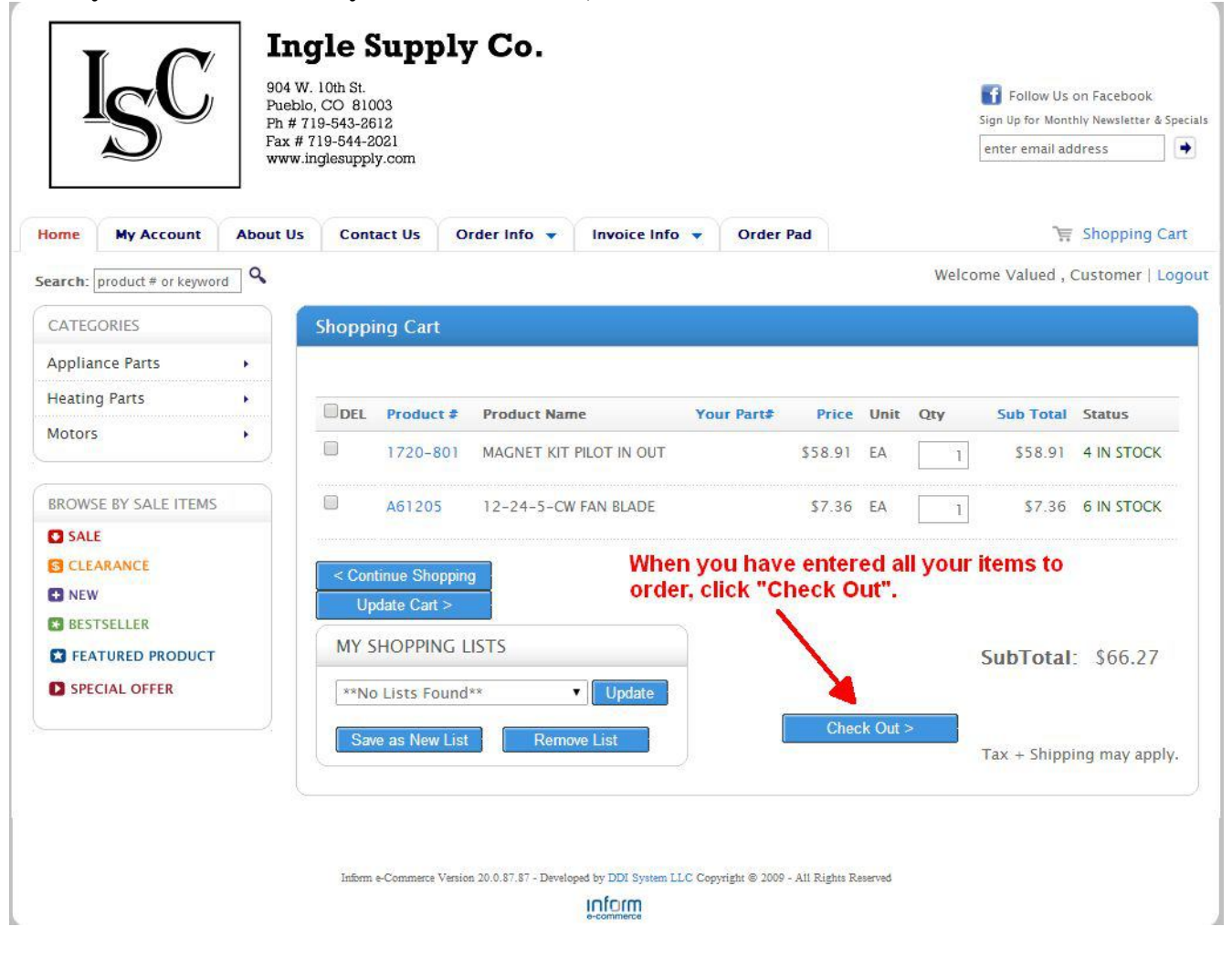

After choosing your saved address click the "Next" button which takes you to this screen. When your ready to place the order, enter a P.O. If you wish and select your shipping method (standard UPS and FedEx rated will apply) and click "Place This Order"

|                                                                               |                                                                               | About Us        | Contact Us     | Order Info 🔻               |                                                           | order rad                                                                                                    |                                           |                                                 | 11 suchburd or                                                                                 |
|-------------------------------------------------------------------------------|-------------------------------------------------------------------------------|-----------------|----------------|----------------------------|-----------------------------------------------------------|----------------------------------------------------------------------------------------------------|-------------------------------------------|-------------------------------------------------|------------------------------------------------------------------------------------------------|
| arch: produ                                                                   | ict # or keyword                                                              | ٩               |                |                            |                                                           |                                                                                                    |                                           | Welcome Value                                   | d , Customer   Lo                                                                              |
| Checkout                                                                      | t: Confirma                                                                   | ition           |                |                            |                                                           |                                                                                                    |                                           |                                                 |                                                                                                |
| Confir                                                                        | m Your                                                                        | Order           |                |                            |                                                           |                                                                                                    | 5                                         | Shipping Con                                    | firm Receipt                                                                                   |
|                                                                               |                                                                               |                 |                |                            |                                                           |                                                                                                    |                                           |                                                 |                                                                                                |
| Shippii                                                                       | ng Informa                                                                    | ation           | Billir         | ng <mark>Address</mark>    |                                                           |                                                                                                    |                                           |                                                 |                                                                                                |
| 0000000                                                                       | 01                                                                            |                 | Custo          | omer                       |                                                           |                                                                                                    |                                           |                                                 |                                                                                                |
| Custome                                                                       | er                                                                            |                 | Custo          | omer                       |                                                           |                                                                                                    |                                           |                                                 |                                                                                                |
| 123 MAI                                                                       | IN ST<br>WEST, CO 81                                                          | 007             | 123 N<br>PUEBL | AIN ST<br>O WEST, CO 81007 | ,                                                         |                                                                                                    |                                           |                                                 |                                                                                                |
|                                                                               |                                                                               |                 |                |                            |                                                           |                                                                                                    |                                           |                                                 |                                                                                                |
| Edit                                                                          |                                                                               |                 |                |                            |                                                           |                                                                                                    |                                           |                                                 |                                                                                                |
| Purchase Or<br>Shipping                                                       | rder #:                                                                       |                 |                | Enter<br>picku             | a P.O.(optic<br>p method a                                | onal) and se<br>nd click "Pl                                                                                                    | lect your s<br>ace This C                 | shipping or<br>)rder".                          |                                                                                                |
| Purchase Or<br>S <b>hipping</b><br>Counter<br>Code                            | rder #:<br>Method<br>Descripti                                                | on              |                | Enter<br>picku             | a P.O.(optic<br>p method a                                | onal) and se<br>nd click "Pl                                                                                                    | elect your s<br>ace This C                | shipping or<br>)rder".                          |                                                                                                |
| Purchase Or<br>Shipping<br>Counter<br>Code<br>BW                              | rder #:<br>Method<br>Descripti<br>Best W                                      | on<br>/ay       |                | Enter<br>picku             | a P.O.(optic<br>p method a                                | onal) and se<br>nd click "Pl                                                                                                    | elect your s<br>ace This C                | shipping or<br>)rder".                          |                                                                                                |
| Purchase Or<br>Shipping<br>Counter<br>Code<br>BW<br>CTR                       | rder #:<br>Method<br>Descripti<br>Best W<br>Counte                            | on<br>/ay<br>Pr | -              | Enter<br>picku             | a P.O.(optic<br>p method a                                | onal) and se<br>nd click "Pl                                                                                                    | elect your s                              | shipping or<br>)rder".                          |                                                                                                |
| Purchase Or<br>Shipping<br>Counter<br>Code<br>BW<br>CTR<br>FEDEX              | Method<br>Descripti<br>Best W<br>Counte<br>FEDEX                              | on<br>/ay<br>er | _              | Enter<br>picku             | a P.O.(optic<br>p method a                                | onal) and se<br>nd click "Pl                                                                                                    | elect your s<br>ace This C                | Shipping or<br>Order".<br>Net Price             | Extension                                                                                      |
| Purchase Or<br>Shipping<br>Counter<br>Code<br>BW<br>CTR<br>FEDEX<br>PU        | rder #:<br>Method<br>Descripti<br>Best W<br>Counte<br>FEDEX<br>Pick up        | on<br>/ay<br>ar | -              | Enter<br>picku             | a P.O.(optic<br>p method a<br>lered Unit                  | onal) and se<br>nd click "Pl<br>Qty Ship                                                                                                    | elect your s<br>ace This C<br>Qty BO      | hipping or<br>Order".<br>Net Price<br>\$58.91   | Extension<br>\$58.91                                                                           |
| Purchase Or<br>Shipping<br>Counter<br>Code<br>BW<br>CTR<br>FEDEX<br>PU<br>UPS | Method<br>Descripti<br>Best W<br>Counte<br>FEDEX<br>Pick up<br>UPS            | on<br>/ay<br>ar |                | Enter<br>picku             | a P.O. (optic<br>p method a<br>dered Unit<br>1 EA         | Qty Ship                                                                                                    | elect your s<br>ace This C<br>Qty BO<br>0 | Net Price<br>\$58.91<br>\$7.36                  | <b>Extension</b><br>\$58.91<br>\$7.36                                                          |
| Purchase Or<br>Shipping<br>Counter<br>Code<br>BW<br>CTR<br>FEDEX<br>PU<br>UPS | rder #:<br>Method<br>Descripti<br>Best W<br>Counte<br>FEDEX<br>Pick up<br>UPS | on<br>/ay<br>}  |                | Enter<br>picku             | a P.O. (optic<br>p method a<br>dered Unit<br>1 EA<br>1 EA | Dinal) and se<br>nd click "Pl<br>N<br>Qty Ship<br>1<br>1                                                                                                    | elect your s<br>ace This C<br>Qty BO<br>0 | Net Price<br>558.91<br>\$7.36                   | <b>Extension</b><br>\$58.91<br>\$7.36                                                          |
| Purchase Or<br>Shipping<br>Counter<br>Code<br>BW<br>CTR<br>FEDEX<br>PU<br>UPS | rder #:<br>Method<br>Descripti<br>Best W<br>Counte<br>FEDEX<br>Pick up<br>UPS | on<br>/ay<br>}  |                | Enter<br>picku             | a P.O. (optic<br>p method a<br>dered Unit<br>1 EA<br>1 EA | Department of the second second secon | elect your s<br>ace This C<br>Qty BO<br>0 | Net Price<br>S58.91<br>\$7.36<br>SubTota        | Extension<br>\$58.91<br>\$7.36<br>al: \$66.27                                                  |
| Purchase Or<br>Shipping<br>Counter<br>Code<br>BW<br>CTR<br>FEDEX<br>PU<br>UPS | Method<br>Descripti<br>Best W<br>Counte<br>FEDEX<br>Pick up<br>UPS            | on<br>/ay<br>p  |                | 2ty Ore                    | a P.O. (optic<br>p method a<br>dered Unit<br>1 EA<br>1 EA | Prinal) and se<br>Ind click "Pl<br>Qty Ship<br>1                                                                                                    | elect your s<br>ace This C<br>Qty BO<br>0 | Net Price<br>S58.91<br>S7.36<br>SubTota<br>Ta   | Extension<br>\$58.91<br>\$7.36<br>al: \$66.27<br>ux: \$4.90<br>al: \$71.17                     |
| Purchase Or<br>Shipping<br>Counter<br>Code<br>BW<br>CTR<br>FEDEX<br>PU<br>UPS | rder #:<br>Method<br>Descripti<br>Best W<br>Counte<br>FEDEX<br>Pick up<br>UPS | on<br>/ay<br>or |                | Enter<br>picku             | a P.O. (optic<br>p method a<br>lered Unit<br>1 EA<br>1 EA | Qty Ship                                                                                                    | elect your s<br>ace This C<br>Qty BO<br>0 | Net Price<br>S58.91<br>S7.36<br>SubTota<br>Tata | Extension<br>\$58.91<br>\$7.36<br>al: \$66.27<br>ix: \$4.90<br>al: \$71.17                     |
| Purchase Or<br>Shipping<br>Counter<br>20de<br>BW<br>CTR<br>FEDEX<br>PU<br>UPS | rder #:<br>Method<br>Descripti<br>Best W<br>Counte<br>FEDEX<br>Pick up<br>UPS | on<br>/ay<br>or |                | 2ty Ore                    | a P.O. (optic<br>p method a<br>dered Unit<br>1 EA<br>1 EA | Qty Ship<br>1                                                                                                    | elect your s<br>ace This C<br>Qty BO<br>0 | Net Price<br>S58.91<br>S7.36<br>SubTota<br>Ta   | Extension<br>\$58.91<br>\$7.36<br>al: \$66.27<br>ix: \$4.90<br>al: \$71.17<br>Place This Order |

Highlight the "Order Info" tab and click the "Order Status button to confirm the order was placed in our system. If everything looks good, we will process your order to either ship it to you via your desired delivery method or put it in will call for pickup when it's convenient for you.

|                                       |                                  | 904 W. 10th St.<br>Pueblo, CO 81003<br>Ph # 719-543-2612 | To confirm the ord system, highlight t                     | ter was place<br>the "Order Inf | d in our<br>o" down             | Follow Us on Facebook<br>Sign Up for Monthly Newsletter & Spec |
|---------------------------------------|----------------------------------|----------------------------------------------------------|------------------------------------------------------------|---------------------------------|---------------------------------|----------------------------------------------------------------|
|                                       |                                  | Fax # 719-544-2021<br>www.inglesupply.com                | arrow and click "O                                         | Order Status".                  |                                 | enter email address                                            |
| ome My A                              | Account A                        | bout Us Contact Us                                       | Order Info - Invoice In                                    | nfo 🔻 Order Pa                  | d                               | ेस Shopping Cart                                               |
| arch: product                         | # or keyword                     | ٩                                                        | > Order Status<br>> Order History                          |                                 |                                 | Welcome Valued , Customer   Logo                               |
|                                       |                                  |                                                          |                                                            |                                 |                                 |                                                                |
| Order Stat                            | us                               |                                                          | > Quotes                                                   |                                 |                                 | 🔀 Email                                                        |
| Order Stat<br>Search Crit<br>Order #: | us<br>teria                      | Start Date:                                              | Ouotes     End Date:                                       | Searc                           | h                               | View # of Rows 25 🔻                                            |
| Search Crit<br>Order #:<br>Select     | eria<br>Order #                  | Start Date:                                              | Ouotes     End Date: Order Total Status                    | Searce P/O Number               | h<br>Ship Date                  | View # of Rows 25 •<br>Ship Street Address                     |
| Search Crit<br>Order #:<br>Select     | us<br>:eria<br>Order #<br>520393 | Start Date: Order Date 03/27/2014                        | Outes     End Date:     Order Total Status     S71.17 Open | Searce P/O Number               | h<br>Ship Date<br>Not Available | View # of Rows 25   Ship Street Address  123 MAIN ST           |